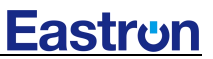

## SDM230 Series

Single-Phase Two Module DIN rail Meters

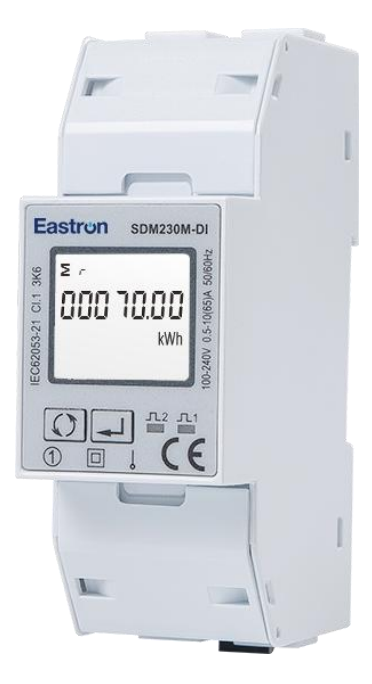

- Measures kWh, kVArh, kW, kVAr, kVA, PF, Hz, dmd, V, A, etc. •
- **Bi-directional measurement IMP & EXP**
- RS485 Modbus
- Din rail mounting 35mm
- 100A direct connection •
- Better than Class 1 accuracy

## User Manual V1.1

Email: sales@eastrongroup.com

- 1 -

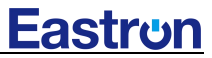

This document provides operating, maintenance and installation instructions.

The unit measures and displays the characteristics of single phase two wire(1p2w) supplies, including voltage, frequency, current, power, actve and reactive energy, bi-directional energy measurement, etc. which makes it a good choice for solar PV energy metering, residential, utility and industrial application.

The unit equipped with a white back-lighted LCD screen for prefect reading. Built-in interfaces provides RS485 Modbus RTU outputs and pulse output. Digital input is provided for external signal counting. Configuration is password protected.

# **PART 1** Specification

| Voltage AC (Un)           | 230V                   |
|---------------------------|------------------------|
| Voltage Range             | 100-240V(L~N)          |
| Base Current (Ib)         | 10A                    |
| Max. Current (Imax)       | 100A                   |
| Mini Current (Imin)       | 0.5A                   |
| Starting Current          | 0.4% of Ib             |
| Power Consumption         | <2W/10VA               |
| Frequency                 | 50/60Hz(±10%)          |
| AC Voltage Withstand      | 4KV for 1 minute       |
| Impulse Voltage Withstand | 6KV-1.2uS waveform     |
| Overcurrent Withstand     | 30 Imax for 0.01s      |
| Display                   | LCD with white backlit |
| Max. Reading              | 999999.9 kWh/kVArh     |
|                           |                        |

| Voltage         | 0.5% of range maximum |
|-----------------|-----------------------|
| Current         | 0.5% of nominal       |
| Frequency       | 0.2% of mid-frequency |
| Power factor    | 1% of Unity           |
| Active power    | 1% of range maximum   |
| Reactive power  | 1% of range maximum   |
| Apparent power  | 1% of range maximum   |
| Active energy   | Class 1 IEC62053-21   |
| Reactive energy | Class 2 IEC62053-23   |

**Operating temperature** Zhejiang Eastron Electronic Co.,Ltd. Add:No.52 Dongjin Road, Nanhu, Jiaxing, Zhejiang, 314000, China.

-25℃ to +55℃

Tel: 0086-573-83698881 Web: www.eastrongroup.com Email: sales@eastrongroup.com - 2 -

|--|

| Storage and transportation temperature | -40℃ to +70℃             |
|----------------------------------------|--------------------------|
| Reference temperature                  | <b>23</b> ℃±2℃           |
| Relative humidity                      | 0 to 95%, non-condensing |
| Altitude                               | up to 2000m              |
| Warm up time                           | 5s                       |
| Installation category                  | CAT III                  |
| Mechanical Environment                 | M1                       |
| Electromagnetic environment            | E2                       |
| Degree of pollution                    | 2                        |

#### Output

#### RS485 output for Modbus RTU (For RS485 Modbus meters only)

The meter provides a RS485 port for remote communication. Modbus RTU is the protocol applied. For Modbus RTU, the following RS485 communication parameters can be configured from the Set-up menu. **Baud rate:** 1200, 2400, 4800, 9600,19200 bps. Default: 2400bps **Parity:** NONE/EVEN/ODD. Default: NONE **Stop bits:** 1 or 2 **Modbus Address:** 1 to 247

#### Mbus Port (For SDM230-Mbus only)

The meter rovides a Mbus port for remote communication. The meter adopts EN13757-3 Mbus communication protocol. The communication parameters can be configured via the SET-UP mode. Baud rate: 300, 600, 1200, 2400, 4800, 9600 bps Parity: NONE/ EVEN/ODD Stop bit: 1 or 2 Primary address: 001-250 Secondary address: 0000001~99999999

#### Pulse Output (Not avaiable for SDM230M-DI)

The meter provides two pulse outputs. Both pulse outputs are passive type. Pulse output 1 is configurable. The pulse output can be set to generate pulses to represent total / import/export kWh or kVArh. The pulse constant can be set to generate 1 pulse per: 0.001(default) /0.01/0.1/1kWh/kVarh. Pulse width: 200/100/60ms Pulse output 2 is non-configurable. It is fixed to import kWh. The constant is 1000imp/kWh.

### 2T for dual source measurement (For SDM230-2T only)

This unit can measure energy from two different power supplies. For example, when public grid is power off and el ectric generator is on, the meter switches to tariff 2 measurement automatically.

The meter can also be used as a tariff meter. The tariff is controlled by an external time relay.

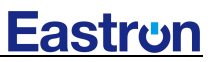

#### Mechanics

Din rail dimensions Mounting Ingress protection Material 36x100x63 (WxHxD) DIN 43880 DIN rail 35mm IP51 (indoor) self-extinguishing UL94V-0

### LCD display

| Item | Descriptions                                    |  |
|------|-------------------------------------------------|--|
| 1    | 7 digits used to display measured values or RTC |  |
| 2    | Total value                                     |  |
| 4    | Import information, Export information          |  |
| 5    | Max. Demand for Power or Current                |  |
| 6    | Pulse output 1 and Pulse output 2               |  |
| 7    | Measurement units                               |  |
| 8    | PF = power factor Hz = frequency                |  |
| 9    | Bar display of Power                            |  |
| 10   | Communication indicator                         |  |
| 11   | Time information                                |  |
| 12   | Low battery warning                             |  |
| 13   | Lock symbol                                     |  |

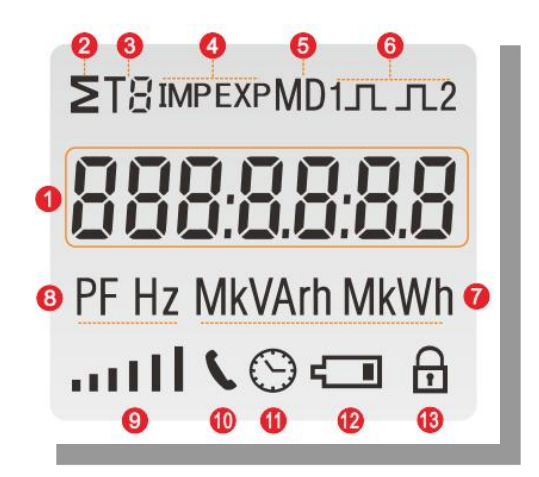

# **PART 2 Operation**

#### **Initialization Display**

When it is powered on, the meter will initialize and do self-checking.

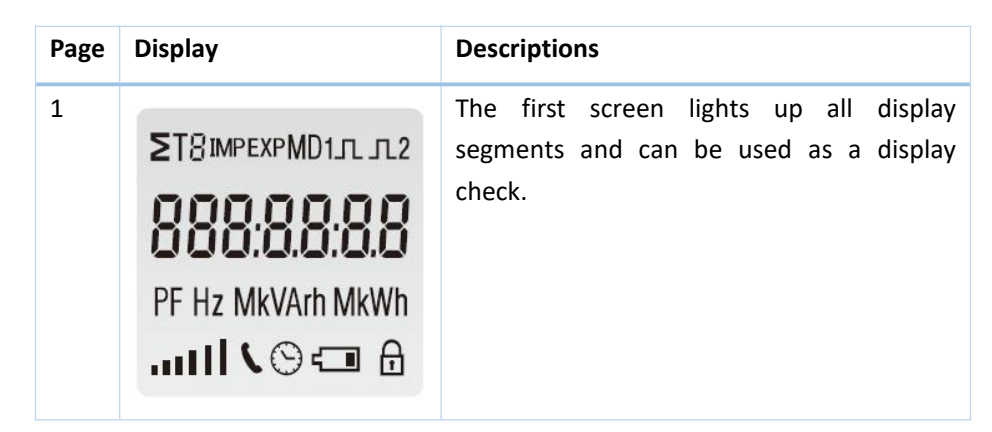

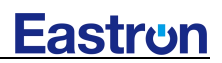

| 2 | 09 0 10 1 | The second screen indicates the firmware<br>installed in the unit.<br>( in kind prevail)               |
|---|-----------|----------------------------------------------------------------------------------------------------|
| 3 | CE 02 18  | The third screen indicates the build number.<br>( in kind prevail)                                     |
| 4 | 844 00 I  | The fourth screen indicates its meter ID<br>(*not available for SDM230-Pulse,<br>SDM230-DR, SDM230-Bi) |
| 5 | P9 5400   | The fifth screen indicates the baud rate<br>(*not available for SDM230-Pulse,<br>SDM230-DR, SDM230-Bi) |

\*After initialization and self-checking program, the meter will display total kWh.

#### **Scroll display by Button**

#### The buttons operate as follows:

| 1 | Click the button, the LCD display will scroll the measurements                                        |
|---|----------------------------------------------------------------------------------------------------|
| 2 | Click the button for 3 seconds to get into Set-up mode.<br>In Set-up mode, it is the "confirm" button |

Press the scroll button

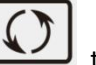

J to check other measurement information:

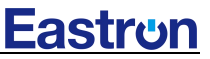

The display order by scroll button:

#### SDM230M-DI:

Total kWh $\rightarrow$  import kWh $\rightarrow$  export kWh $\rightarrow$  resettable kWh $\rightarrow$  total kVArh $\rightarrow$  import kVArh $\rightarrow$  export kVArh $\rightarrow$  resettable kVArh $\rightarrow$  Max. power demand $\rightarrow$  voltage $\rightarrow$  current $\rightarrow$ W $\rightarrow$ VAr $\rightarrow$ VAr $\rightarrow$  VA $\rightarrow$  power factor  $\rightarrow$  frequency $\rightarrow$  DI 1 $\rightarrow$  DI 2 $\rightarrow$  Modbus ID  $\rightarrow$  baud rate $\rightarrow$  continuous running time. Display number: 1, 4-7, 10-20,22-26

### SDM230-Modbus:

Total kWh $\rightarrow$  import kWh $\rightarrow$  export kWh $\rightarrow$  resettable kWh $\rightarrow$  total kVArh $\rightarrow$  import kVArh $\rightarrow$  export kVArh $\rightarrow$  resettable kVArh $\rightarrow$  Max. power demand $\rightarrow$  voltage $\rightarrow$  current $\rightarrow$ W $\rightarrow$ VAr $\rightarrow$ VAr $\rightarrow$  VA $\rightarrow$  power factor  $\rightarrow$  frequency $\rightarrow$  Pulse constant $\rightarrow$  Modbus ID $\rightarrow$  baud rate $\rightarrow$  continuous running time. Display number:1, 4-7, 10-21, 24-26

### SDM230-2T:

Total kWh  $\rightarrow$  T1 total kWh  $\rightarrow$  T2 total kWh  $\rightarrow$  import kWh  $\rightarrow$  export kWh  $\rightarrow$  resettable kWh  $\rightarrow$  total kVArh  $\rightarrow$  T1 total kVArh  $\rightarrow$  T2 total kVArh  $\rightarrow$  import kVArh  $\rightarrow$  export kVArh  $\rightarrow$  resettable kVArh  $\rightarrow$  Max. power demand  $\rightarrow$  voltage  $\rightarrow$  current  $\rightarrow$ W $\rightarrow$ VAr  $\rightarrow$  VA $\rightarrow$  power factor  $\rightarrow$  frequency  $\rightarrow$  Pulse constant  $\rightarrow$  Modbus ID  $\rightarrow$  baud rate  $\rightarrow$  continuous running time. Display number:1-21, 24-26

#### SDM230-Pulse:

Total kWh $\rightarrow$  import kWh $\rightarrow$  export kWh $\rightarrow$  resettable kWh $\rightarrow$  total kVArh $\rightarrow$  import kVArh $\rightarrow$  export kVArh $\rightarrow$  resettable kVArh $\rightarrow$  Max. power demand $\rightarrow$  voltage $\rightarrow$  current $\rightarrow$ W $\rightarrow$ VAr $\rightarrow$ VAr $\rightarrow$  VA $\rightarrow$  power factor  $\rightarrow$  frequency $\rightarrow$ pulse constant  $\rightarrow$ continuous running time. Display number:1, 4-7, 10-21, 26

#### SDM230-Mbus:

Total kWh $\rightarrow$  import kWh $\rightarrow$  export kWh $\rightarrow$  resettable kWh $\rightarrow$  total kVArh $\rightarrow$  import kVArh $\rightarrow$  export kVArh $\rightarrow$  resettable kVArh $\rightarrow$  Max. power demand $\rightarrow$  voltage $\rightarrow$  current $\rightarrow$ W $\rightarrow$ VAr $\rightarrow$ VAr $\rightarrow$  VA $\rightarrow$  power factor  $\rightarrow$  frequency $\rightarrow$  Pulse constant $\rightarrow$  Mbus ID $\rightarrow$  baud rate $\rightarrow$  continuous running time. Display number:1, 4-7, 10-21, 24-26

#### SDM230-Bi:

Import kWh $\rightarrow$  export kWh $\rightarrow$ W $\rightarrow$  resettable import kWh $\rightarrow$  resettable export kWh Display number: 4, 5, 16, 27, 28

SDM230-DR: Total kWh→ resettable kWh→W Display number: 1, 6, 16

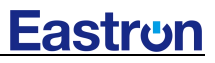

| Page | Display                             | Descriptions                                                   |
|------|-------------------------------------|----------------------------------------------------------------|
| 1    | ∑<br>000 70.00<br>kWh<br>⊕          | Total active energy<br>Example:70.00kWh                        |
| 2    | T :<br><b>KWh</b><br>&Wh            | T1 active energy<br>Example: 10.00kWh<br>*(For SDM230-2T only) |
| 3    | T2<br><b>00000003</b><br>kWh<br>🔂   | T2 active energy<br>Example: 10.00kWh<br>*(For SDM230-2T only) |
| 4    | ™P<br><b>DDD S D.DD</b><br>kWh<br>⊕ | Import active energy<br>Example: 50.00kWh                      |
| 5    | EXP<br>EXP<br>EXP                   | Export active energy<br>Example: 20.00kWh                      |

- 7 -

**Eastron** 

| 6  | ≥ ∩<br>00002.68<br><sup>kWh</sup><br>⊕ | Total resettable energy                                          |
|----|----------------------------------------|------------------------------------------------------------------|
| 7  | ∑<br>000 10.00<br>kVArh<br>⊕           | Total reactive energy<br>Example: 10.00kVArh                     |
| 8  | T :<br><b>DDDDD2.40</b><br>kVArh       | T1 reactive energy<br>Example: 10.00kWh<br>*(for SDM230-2T only) |
| 9  | T2<br><b>00000005</b><br>kVArh<br>⊕    | T2 reactive energy<br>Example: 10.00kWh<br>*(for SDM230-2T only) |
| 10 | IMP<br><b>DOD D S.D D</b><br>kVArh     | Import reactive energy<br>Example: 5.00kVArh                     |

- 8 -

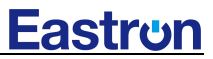

| 11 | EXP<br><b>DDDDDS.DD</b><br>kVArh      | Export reactive energy<br>Example: 5.00kVArh |
|----|---------------------------------------|----------------------------------------------|
| 12 | ∑ r<br><b>0000 I.49</b><br>kVArh<br>⊕ | Total resettable reactive energy             |
| 13 | Σ MD<br><b>6930</b><br>W<br>⊕         | Total Max. power demand<br>Example: 6930W    |
| 14 | <b>8.8 5 5</b><br>∨<br>⊕              | Voltage<br>Example: 229.8V                   |
| 15 | <b>30. 155</b><br>^<br>₽              | Current<br>Example: 30.156A                  |

- 9 -

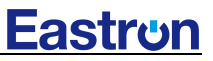

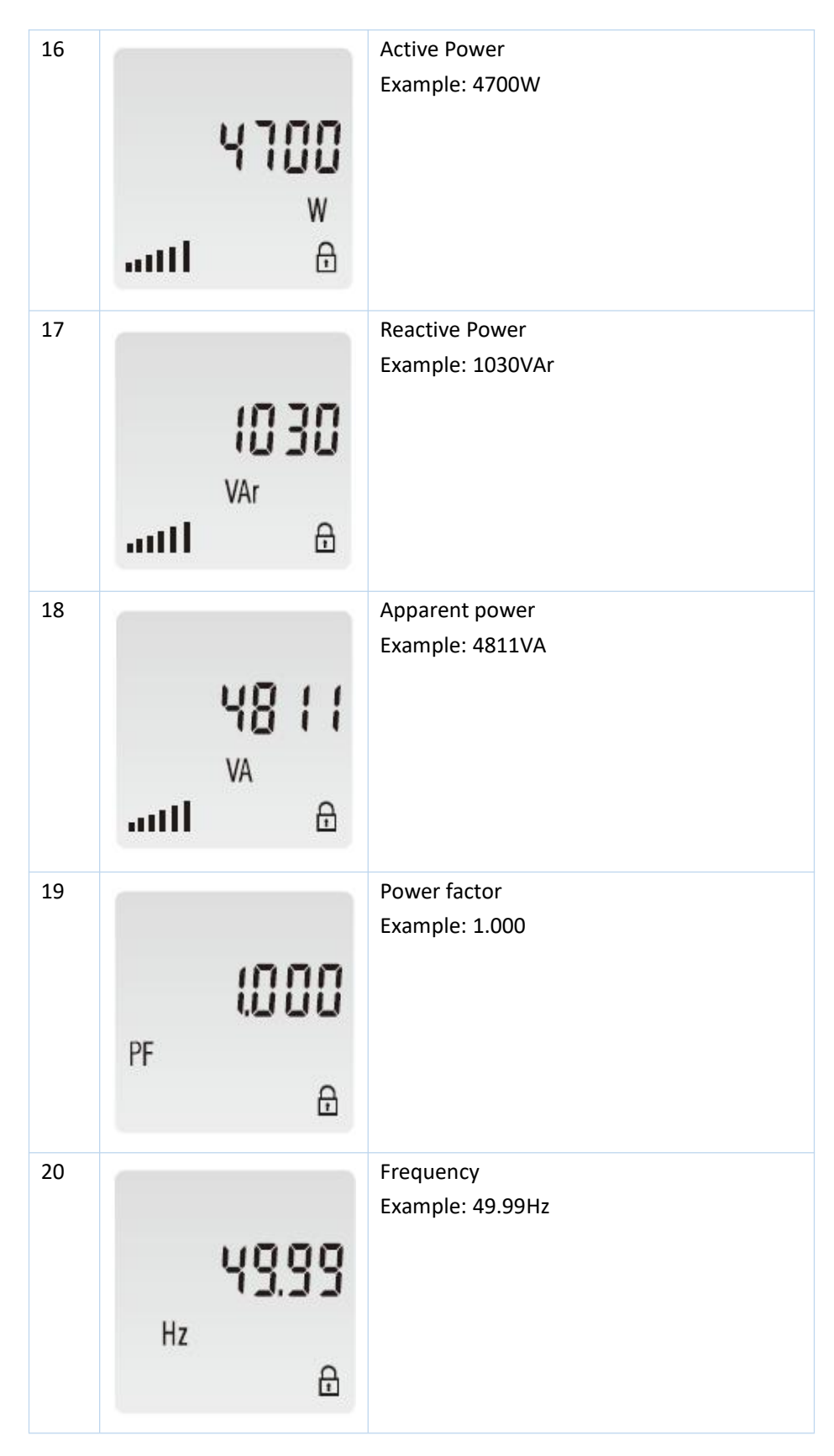

- 10 -

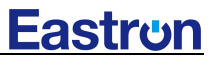

| 21   | c St 1000                   | Pulse 2 Constant<br>Example: 50.00Hz                                                                  |
|------|-----------------------------|----------------------------------------------------------------------------------------------------|
| 22   | י<br><b>30000 וו</b> ם<br>6 | DI 1<br>*(For SDM230M-DI only)                                                                        |
| 23   | °<br><b>di 0000</b><br>⊕    | DI 2<br>*(For SDM230M-DI only)                                                                        |
| 24   | <b>1 ОО ЬЬ</b> Я<br>Ө       | Modbus address<br>Example: 001<br>*(For Modbus meters only)                                           |
| 24-1 | I 9X0000                    | High and low bit of Mbus secondary<br>address<br>Default: same as meter ID<br>*(For SDM230-Mbus only) |

- 11 -

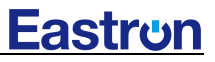

|    | ) dl 0000                       |                                                                      |
|----|---------------------------------|----------------------------------------------------------------------|
| 25 | <b>600 bd</b>                   | Baud rate<br>Example: 9600                                           |
| 26 | ≥<br>/0.0⊁<br>⊙ ⊕               | Continuous running time(In total)                                    |
| 27 | .⊓™<br>                         | Resettable import kWh<br>For example: 58kWh<br>*( For SDM230Bi only) |
| 28 | C EXP<br>CCCCSCCCCC<br>kWh<br>⊡ | Resettable export kWh<br>For example: 50kWh<br>*(For SDM230-Bi only) |

- 12 -

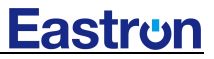

Set-up Mode

To get into Set-up Mode, the user need press the "Enter" button for 3 second.

| Page | Display                          | Descriptions                                                                                        |  |
|------|----------------------------------|----------------------------------------------------------------------------------------------------|--|
|      | <b>PRS<mark>0</mark>000</b><br>∂ | Password<br>To get into Set-up mode, it asks a password<br>confirmation.<br>Default password: 1000  |  |
|      | Sood<br>A                        | If the setting is done successfully, the screen will show "good"                                    |  |
|      | <b>רית 3</b>                     | If the entered information is wrong, the screen will show "ERR", which means the setting is failed. |  |
| 1    | 1 ОО ЬЬR                         | <b>To set the Modbus ID</b><br>Default ID is 001<br>Range: 001~247                                  |  |

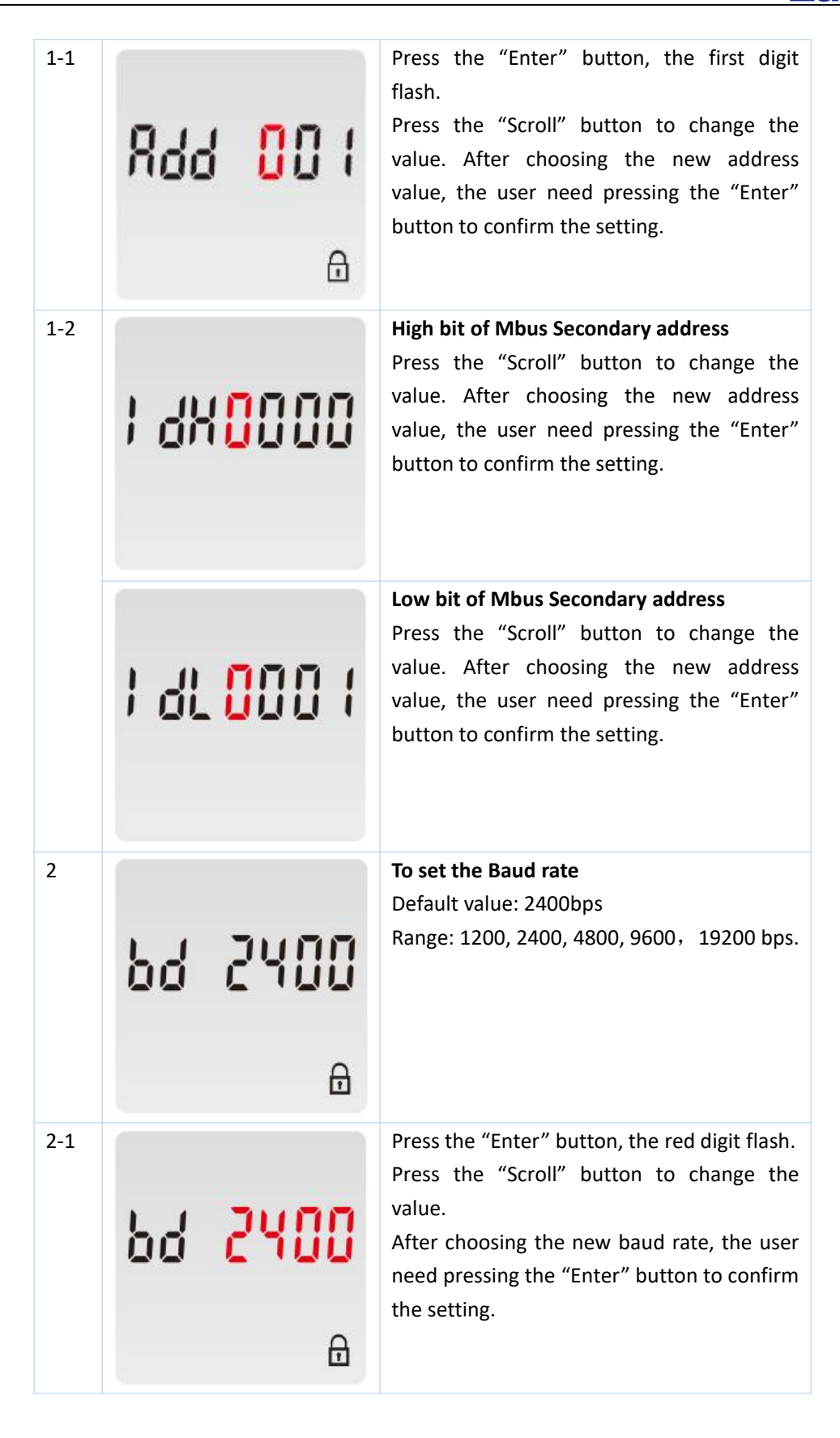

- 14 -

**Eastron** 

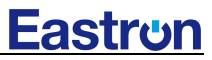

| 3   | <b>РГŁУ П</b><br>⊕             | <b>To set the Parity</b><br>Default: None<br>Option: None, Even, Odd                                                                                                    |
|-----|--------------------------------|----------------------------------------------------------------------------------------------------|
| 3-1 | <b>ዖቦኒ ሃ በ<br/>⊕</b>           | Press the "Enter" button, the red part flash.<br>Press the "Scroll" button to change the<br>option.<br>After choosing the new Parity, the user<br>need pressing the "Enter" button to confirm<br>the setting. |
| 4   | PLS oUE<br><sup>kWh</sup><br>⊕ | To set the Pulse output 1<br>Default: kWh<br>Option:kWh/ kVArh/ imp.kWh/ exp.kWh/<br>imp. kVArh/ exp.kVArh                                                                                                    |
| 4-1 | PLS oUŁ<br><sup>kWh</sup><br>⊕ | Press the "Enter" button, the red part flash.<br>Press the "Scroll" button to change the<br>option.<br>After choosing the new option, the user<br>need pressing the "Enter" button to confirm<br>the setting. |
| 5   | PLS cSŁ<br>⊕                   | <b>To set the Pulse constant</b><br>Default: 1000<br>Option: 1000/ 100/10/1 imp/kWh                                                                                                    |

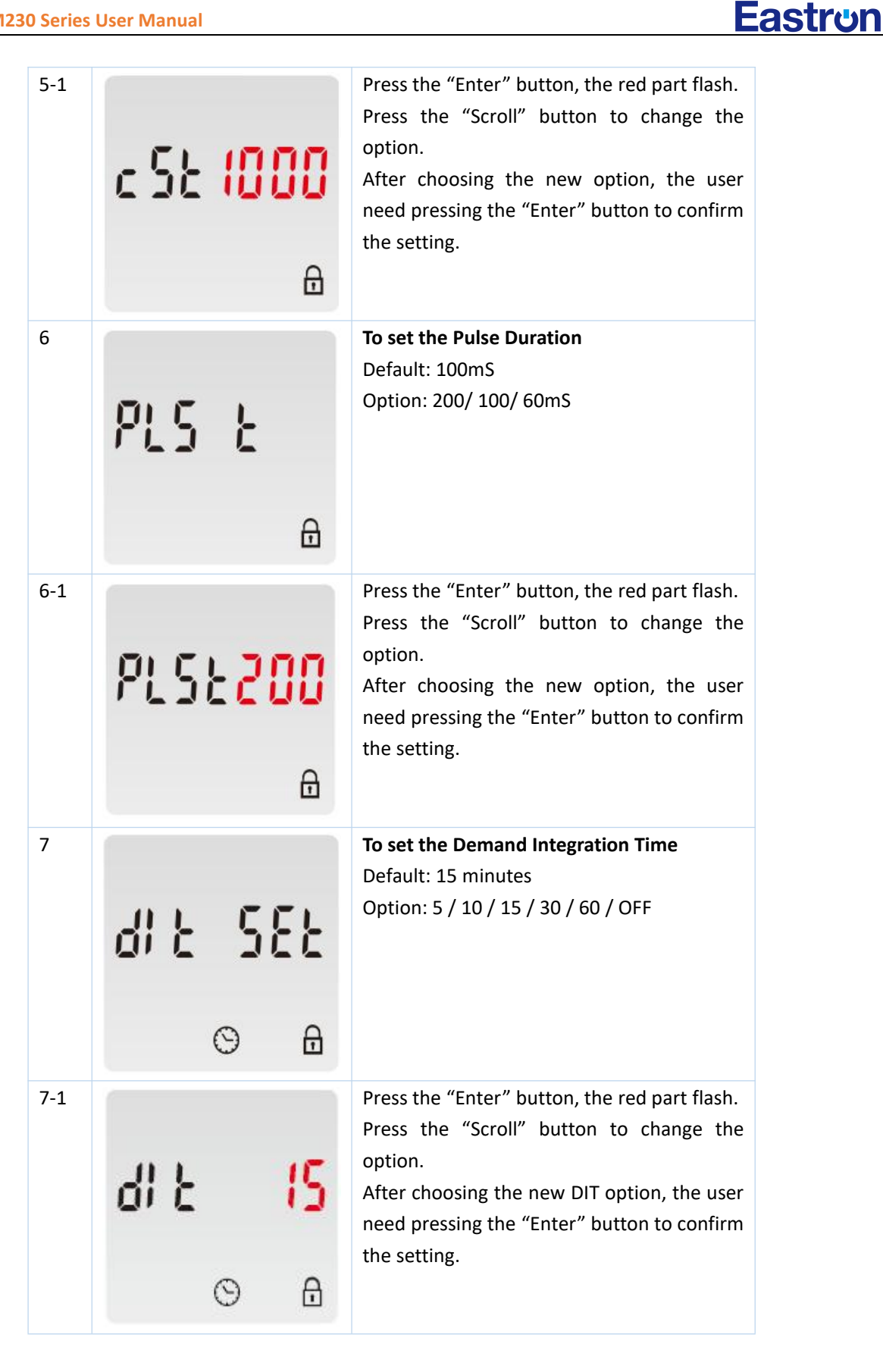

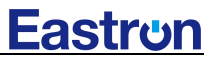

| Scf | <b>ا'</b><br>⊙  | ₽<br>₽                                       | <b>To set the Automatic Scroll Time Interval</b><br>Default: 0 S<br>Option: 0 ~ 30S                                                                                                    |
|-----|-----------------|----------------------------------------------|----------------------------------------------------------------------------------------------------|
| £   | <b>30</b><br>⊙  | <b>5</b><br>⊕                                | Press the "Enter" button, the red part flash.<br>Press the "Scroll" button to change the<br>option.<br>After choosing the new "Scrl" option, the<br>user need pressing the "Enter" button to<br>confirm the setting. |
| LP  | 58<br>©         | £                                            | To set the Backlit lasting time<br>Default: 60 min<br>Option: OFF/ 5/ 10/ 20/ 30/ 60<br>Long press "Enter" button to enter set-up<br>mode.                                                                           |
| LP  | 9               | 5 <b>0</b><br>⊕                              | Press the "Scroll" button to change the<br>option.<br>After choosing the new "Scrl" option, the<br>user need pressing the "Enter" button to<br>confirm the setting.                                                  |
|     | cl              | <b>,                                    </b> | <b>Clear</b><br>Long press "Enter" to enter clear interface.                                                                                                    |
|     | Scf<br>LP<br>LP |                                              | Sc L   S A   S A   S S   S A   S A   S A   S A   S A   S A   S A   S A   S A   S A   S A   S A   S A   S A   S A   S A   S A   S A   S A   S A   S A   S A   S A   S A   S A   S A   S A   S A   S A   S A   S A     |

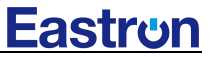

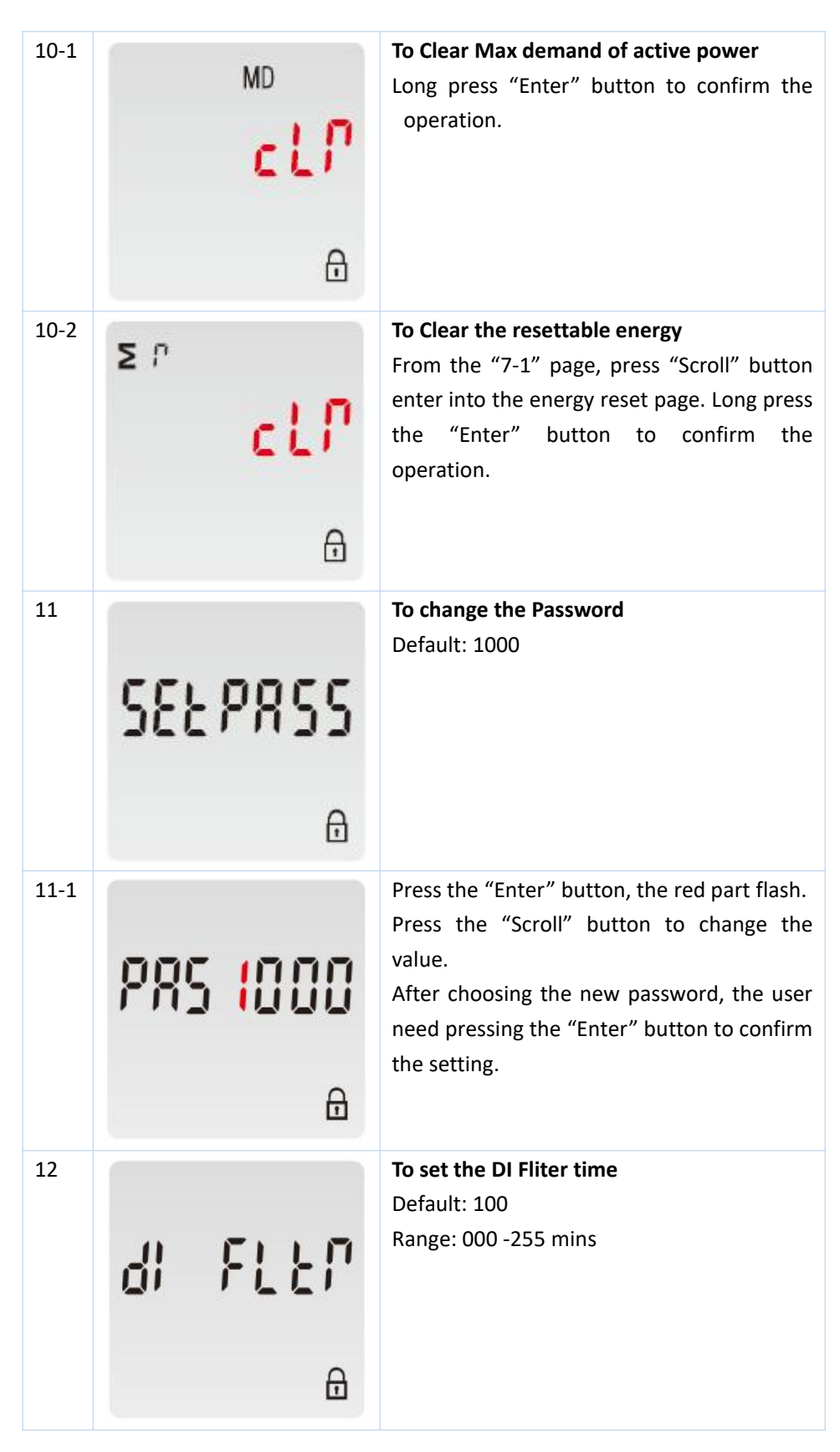

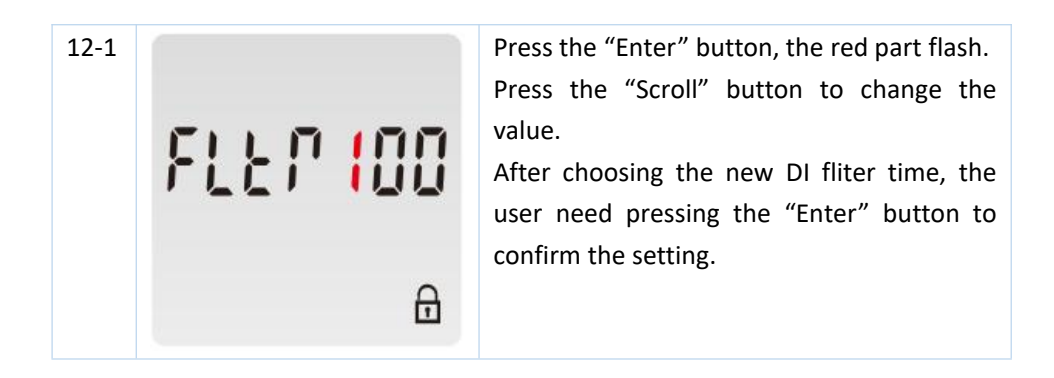

\*Both SDM230-DR and SDM230-Bi are not available with above settings.

\*SDM230-Pulse is not available with the Modbus/Mbus communication setting or DI fliter time setting \*SDM230M-DI is not available with the pulse setting

Setting on SDM230-DR and SDM230-Bi:

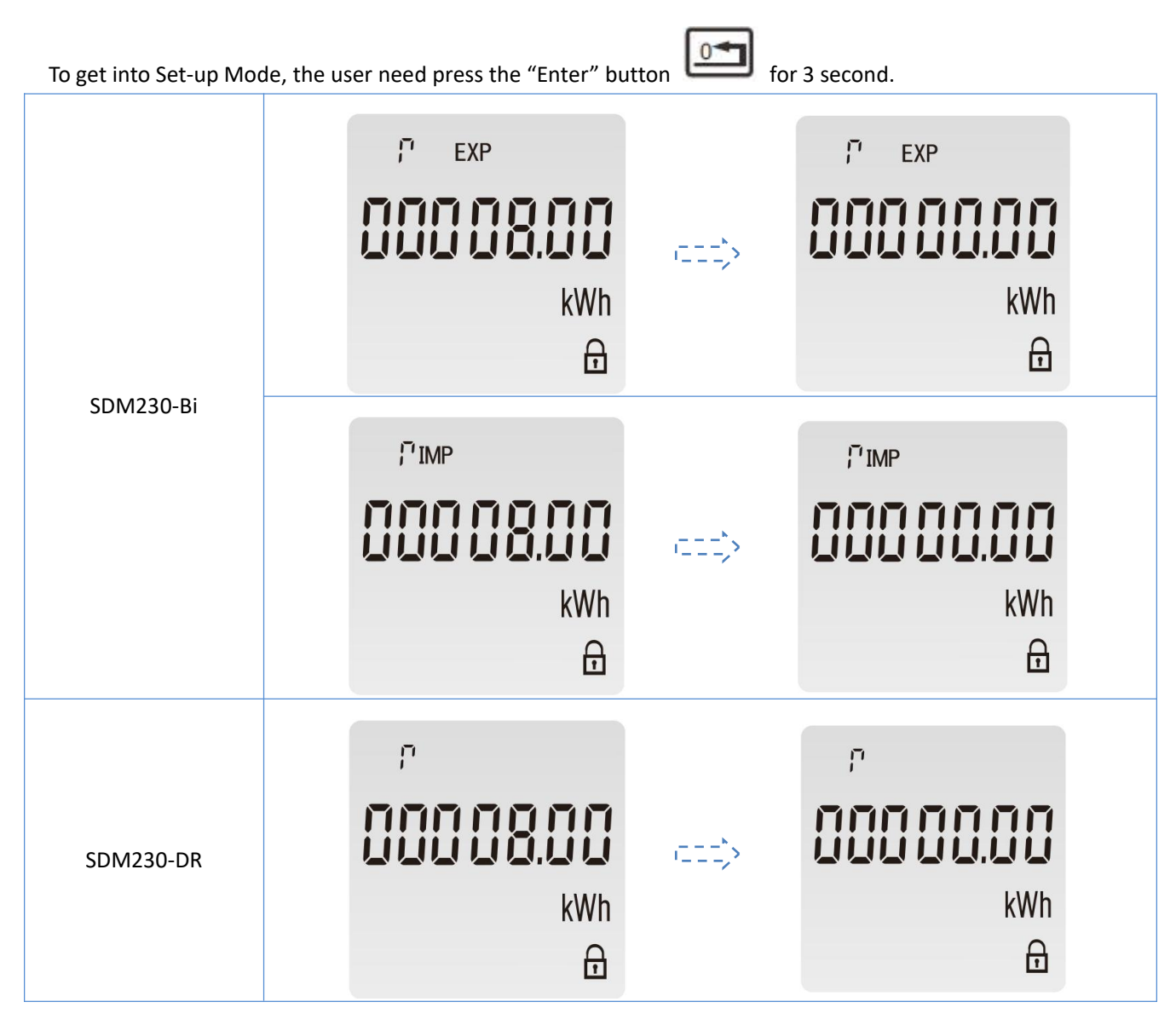

Zhejiang Eastron Electronic Co.,Ltd.Tel: 0086-573-83698881Web: www.eastrongroup.comAdd:No.52 Dongjin Road, Nanhu, Jiaxing, Zhejiang, 314000, China.Email: sales@eastrongroup.com

**Eastron** 

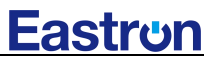

- 20 -

Warning

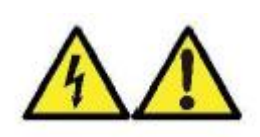

- During normal operation, voltages hazardous to life may be present at some of the terminals of this unit. Installation and servicing should be performed only by qualified, properly trained personnel abiding by local regulations. Ensure all supplies are de-energized before attempting connection or other procedures.
- Terminals should not be user accessible after installation and external installation provisions must be sufficient to prevent hazards under fault conditions.
- This unit is not intended to function as part of a system providing the sole means of fault protection good engineering practice dictates that any critical function be protected by at least two independent and diverse means.
- If this equipment is used in a manner not specified by the manufacturer, protection provided by the equipment may be impaired.

#### Avertissement

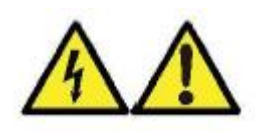

- En fonctionnement normal, des tensions mortelles peuvent être présentes sur certaines des bornes de cet appareil. L'installation et la maintenance ne doivent être effectuées que par du personnel qualifié et dûment formé, conformément à la réglementation en vigueur. Assurez-vous que toutes les arrivées sont hors tension avant toute tentative de connexion ou autre manipulation.
- Après l'installation, les équipements ne doivent pas être accessibles à l'utilisateur et les dispositions de protection d'installation externe doivent être suffisantes pour prévenir les risques en cas de défaillance.
- Cet appareil n'est pas conçu pour faire partie d'un système offrant l'unique moyen de protection contre les défaillances. Les bonnes pratiques d'ingénierie exigent que toute fonction critique soit protégée par au moins deux moyens divers et indépendants.
- Si cet équipement est utilisé d'une manière non spécifiée par le fabricant, la protection fournie par l'équipement peut être altérée.

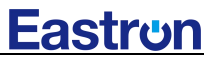

- 21 -

Wiring and Dimensior

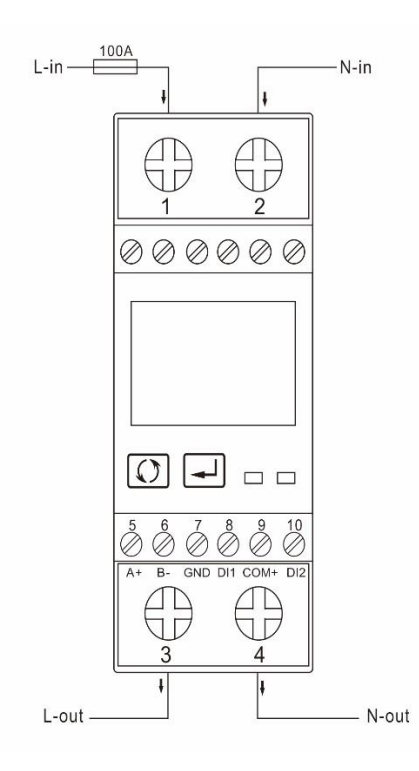

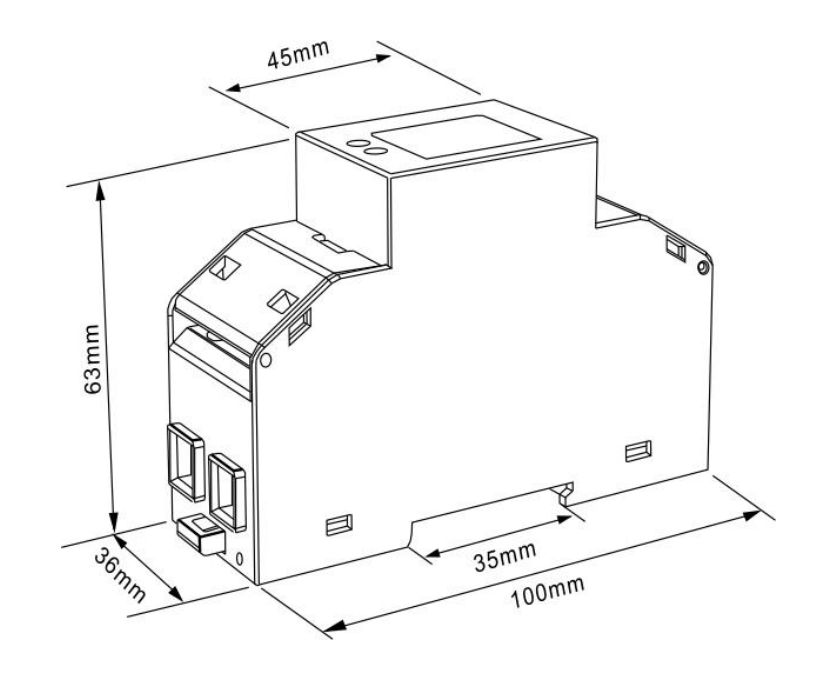

Installation

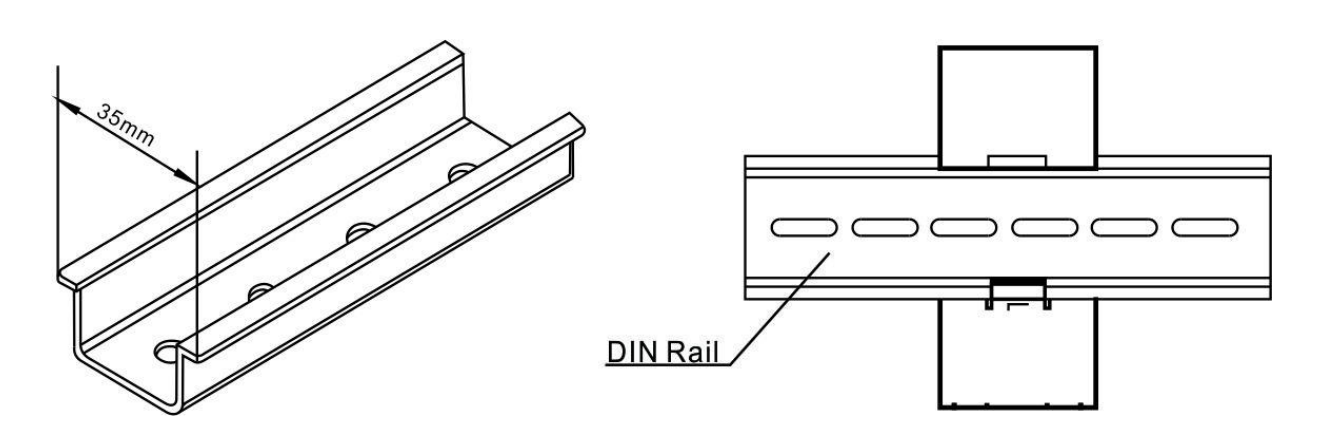